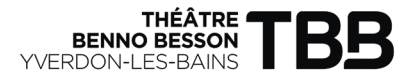

# UN ABONNEMENT SAISON MUSICALE CLASSIQUE

CHF 120.-/1 entrée pour chaque concert classique (5 concerts)

Cet Abonnement vous permet de profiter de chaque concert classique de la saison musicale du TBB.

L'abonnement est nominatif et valable pour 1 personne.

Réservation obligatoire des spectacles dans la limite des places disponibles. Places non-numérotées pour l'ensemble des concerts.

### 1. BILLLETTERIE

Depuis la page d'accueil du site theatrebennobesson.ch, sélectionner «Billetterie en ligne» ou le ticket « 🛷 »

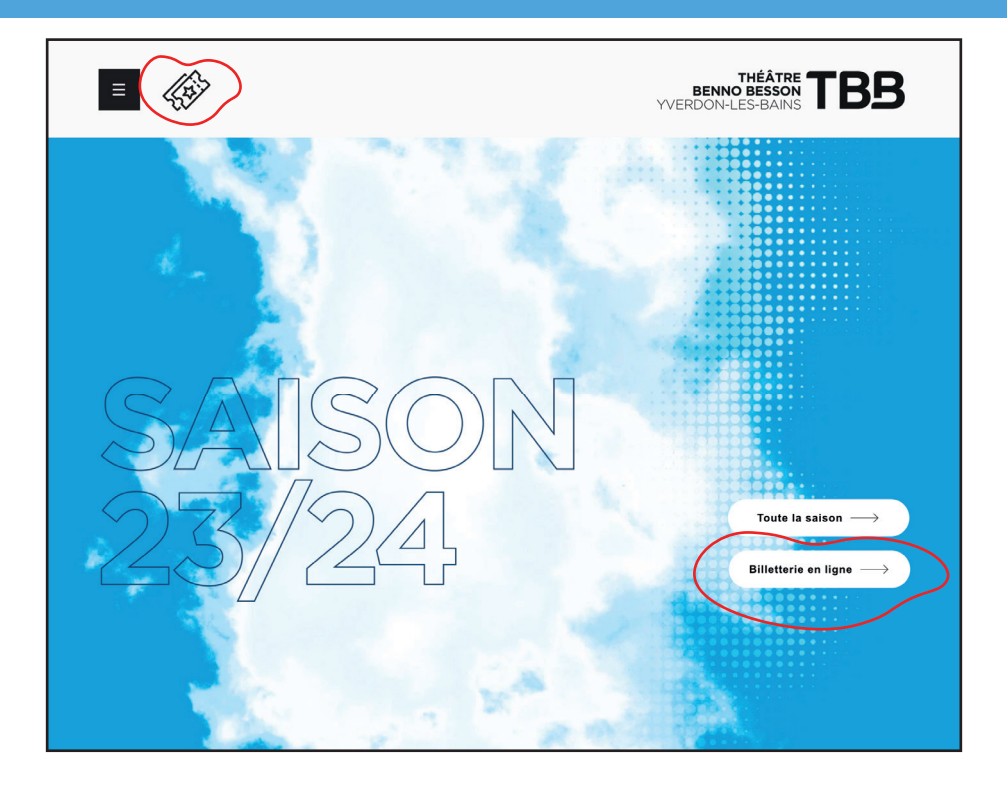

#### 2. CHOIX DU PASS/ABONNEMENT Sélectionner «Abonnement Saison musicale classique»

| Abonnement Général AG - SOLD<br>OUT ()<br>CHF 390 | Abonnement Saison musicale<br>classique ①<br>CHF 120 |
|---------------------------------------------------|------------------------------------------------------|
| PASS SOLO REDUIT ①<br>CHF 30                      |                                                      |

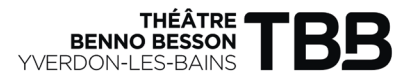

# **3. CHOIX DU NOMBRE D'ABONNEMENT**

Sélectionner le nombre d'abonnement souhaité puis cliquer sur «suivant»

| <u>8</u> = | Abonnement Saison musicale classique<br>En savoir plus | CHF 120 |
|------------|--------------------------------------------------------|---------|
|            |                                                        | Suivant |
|            |                                                        |         |

#### **4. RENSEIGNER INFORMATIONS PERSONNELLES**

Saisir ses informations personnelles pour la commande de l'abonnement puis cliquer sur «Sélectionner les billets»

#### Informations

| Veuillez remplir les informations suivantes pour commander des abonnements.                                                                                                    |                                                                                                    |
|----------------------------------------------------------------------------------------------------|----------------------------------------------------------------------------------------------------|
| <ul> <li>Abonnement Salson musicale classique *</li> <li>Othir l'abonnement ①</li> <li>Nom*</li> <li>Prénom*</li> <li>T • 078 123 45 67</li> <li>Billet(s) à imprimer</li> </ul> | 3.1 Vous avez la possibilité<br>d'offrir l'abonnement en<br>sélectionnant «Offrir l'abon-<br>nement» en complétant<br>avec les données de la per-<br>sonne choisir |
| Code postal*                                                                                                    |                                                                                                    |
|                                                                                                    | Annule Sélectionner les billets                                                                                                    |

# **5. CHOIX DES SPECTACLES**

Cliquer sur « + » sur le(s) concert(s) de votre choix. Lorsque vous avez terminé, cliquer sur «Ajouter au panier»

| Sélection des billets                                                                                               |                                                                             |
|----------------------------------------------------------------------------------------------------|-----------------------------------------------------------------------------|
| Sélectionnez les évènements auxquels vous souhaitez participer. Des suppléments peuvent s'app                       | opliquer selon les évènements.                                              |
| 100% MENDELSSOHN           ♥ Temple           ➡ dim. 8 oct. 2023, 17:00                                             | Abonnement Saison musicale 0/10     classique billets     JACQUELINE DUPONT |
| Cliquez ci-dessous pour ajouter les billets aux pass :<br>Abonnement Salson musicale classique<br>DUPONT JACQUELINE | Annuler Ajouter au panier                                                   |
| <ul> <li>Estelle Revaz</li> <li>Aula Magna du Château</li> <li>dim. 12 nov. 2023, 17:00</li> </ul>                  |                                                                             |
| Cliquez ci-dessous pour ajouter les billets aux pass :                                                              |                                                                             |
| Abonnement Saison musicale classique - 0 +                                                                          |                                                                             |

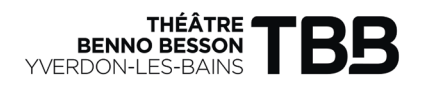

# 6. CHOIX DES EVENEMENTS 2/2

Recommencer l'opération 4. pour tous les concerts de votre choix puis cliquer sur «Ajouter au panier»

# 7. VERIFICATION DU PANIER

Vérifier les données ajoutées puis cliquer sur «Valider mon panier»

| on panier                                                 | <b>19:47 Min.</b> ②  |                                                  |                         |
|-----------------------------------------------------------|----------------------|--------------------------------------------------|-------------------------|
| Abonnement Saison musicale classique<br>Jacqueline Dupont | СНГ 120              | 1 abonnement<br>Supplément billets d'abonnements | CHF 120<br>CHF 0        |
| Avez-vous un bon cadeau ?                                 |                      | TOTAL TTC                                        | CHF 120                 |
| Bon cadeau OK                                             | ~                    | 61A                                              | vec le crav             |
| Continuer mes achat                                       | s Valider mon panier | vous                                             | avez la po<br>té de mod |
|                                                           |                      | votre                                            | e panier                |

#### 8. INFORMARTIONS PERSONNELLES Renseigner vos informations personnelles puis cliquer sur «Valider»

| formations personnelles  | 19:07 Min. 🗭 |                                  |                    |
|--------------------------|--------------|----------------------------------|--------------------|
| tbb@yverdon-les-bains.ch |              | 1 abonnement                     | CHF 30             |
| Civilité *               | <u> </u>     | Supplément billets d'abonnements | CHF 70             |
| Monsieur Madame          |              | TOTAL TTC                        | CHF 100            |
| Prénom*                  |              |                                  |                    |
| Dupont                   |              |                                  |                    |
| Nom*<br>Jacqueline       |              |                                  |                    |
| Mes coordonnées          |              | 7.1 Avec le c                    | crayon,            |
| ■ • 024 423 65 80        |              | sibilté de m                     | a pos-<br>nodifier |
| Adresse (rue + numéro)*  |              |                                  | 1                  |
| Route du Bonheur 1000    |              | l'adresse m                      | nail 🖌             |
| Code postal*             |              |                                  |                    |
| 1400                     |              |                                  |                    |
| Ville*                   |              |                                  |                    |
| Yverdon-les-Bains        |              |                                  |                    |
| Revenir au panier        | Valider      |                                  |                    |
|                          |              |                                  |                    |

#### 9. MODE DE PAIEMENT

Choisir le mode de paiement et cocher «J'ai pris connaissance et j'accepte les conditions générales de vente» puis cliquer sur «Payer maintenant»

| Paiement                                                                                                    | 17:48 Min. 🕗                                                                                                    |                                  |         |
|----------------------------------------------------------------------------------------------------|----------------------------------------------------------------------------------------------------|----------------------------------|---------|
| $\overleftarrow{arphi}$ Contenu de votre panier $\wedge$                                                                                                    |                                                                                                    | 1 abonnement                     | CHF 120 |
|                                                                                                    |                                                                                                    | Supplément billets d'abonnements | CHF 0   |
| Client tbb@yverdon-les-bains.ch                                                                                                    | 0                                                                                                    | TOTAL TTC                        | CHF 120 |
| vos billiets seront envoyes a cette adresse mail                                                                                                    |                                                                                                    |                                  |         |
| Quel est votre moyen de paiement ?         Image: Constraint of the part of the postfinance         Par postfinance         Image: Constraint of the part of the part of the | VISA Contraction of the second second |                                  |         |

#### **10. CONFIRMATION D'ACHAT**

Un mail de confirmation avec les billets sélectionnés vous sera envoyé sur l'adresse renseignée. Vous recevrez également un numéro qui vous permettra de vous connecter et d'ajouter des spectacles en cours de saison.

Le TBB vous remercie infiniment pour votre achat et vous souhaite beaucoup de plaisir lors de ses représentations.